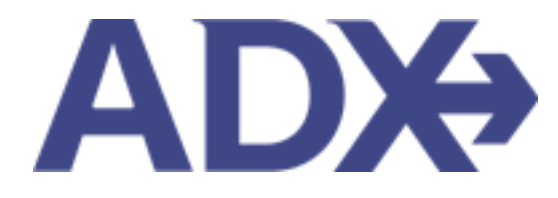

Quick Guide – Ticket Air June 2022

## Contents

| 1. | Air | Booking Guide | 3 |
|----|-----|---------------|---|
| 1. | .1. | TICKET AIR    | 4 |

## 1.Air Booking Guide

ADX air itineraries are compared against 200+ contracts to build you an intuitive list of options with commissions. This air flow will take you from quoting to multi options to booking to ticketing, all in one platform. Booking ADX Air builds beautifully crafted comparisons and client itineraries as well as records commission automatically for reporting and finance payouts.

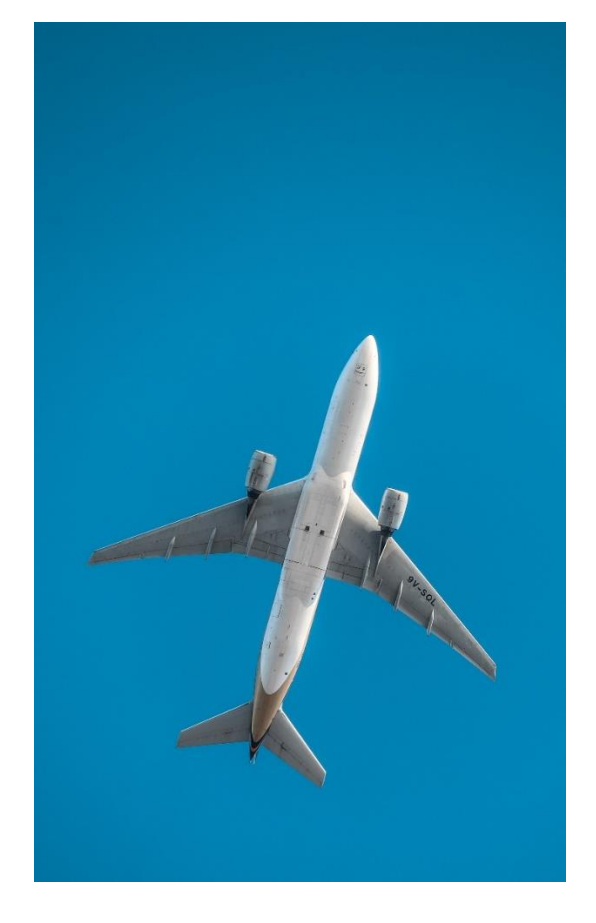

- All air itineraries are compared against our 200+ contracts to build you an intuitive list of options with commission
- Search Sabre and Amadeus inventory
- Net fares with mark-up opportunity available
- Air team support is a single click away
- Build side by side comparisons of up to 4 different itineraries
- Automatic invoicing for commission tracking
- Split credit card option when multiple tickets are sold

## 1.1. TICKET AIR

Pressing the BOOK ONLY button will allow you to proceed straight to ticketing without a quote OR to apply payment and ticket after a hold has been made on the trip services page. Once an air service is ticketed, you will see a TICKETED service status as well as ticket numbers under the TRIP tab.

Ticketing can be done with or without generating an ADX reference first:

- 1. Without a Quote Press the BOOK button once you have selected your itinerary option then TICKET FLIGHT. You will need to enter your client and traveler information before the button becomes available.
- 2. From the Trip Page A booked itinerary will show a TICKET FLIGHT button on the details.

Regardless of which flow you follow; the payment process will be the same.

| One Way Flight: Los Angeles to New York dimner<br>Sun Aug 14 2022 - Sun Aug 14 2022                                                                                                    | No Client<br>Advisor: Anna Kulej                                                            | Multiple Air Services<br>Sorte, August 14, 2022 - Sontex, August 14, 2022                                                                                                    | Sarah Sm<br>adutor Anna t                     |
|----------------------------------------------------------------------------------------------------|---------------------------------------------------------------------------------------------|----------------------------------------------------------------------------------------------------|-----------------------------------------------|
| AQUINE JEZTYD<br>Ithierany Summary O                                                                                                    | -                                                                                           | ADE NAL ANALY COMMENT OF LOSS CONTRACTORS                                                                                                    | Control 1                                     |
| Type Search for an exhibiting down to easily III in their is prefer details.                                                                                                    |                                                                                             | Nog-Name Berns<br>Multiple Ad Services (80-44)2022 (2)                                                                                                    | meaning () antimizerous                       |
| <br>Please entry passinger namet) eacity as they appear on government issued identification. The name<br>and may be up to 25 characters long. Aritines and TSA regulations to not allow surance in passenger<br>full. | s should be written using English characters<br>names, so last names must be written out in | Al Services                                                                                                    | wewby 1                                       |
| CLIENT AND TRAVELERS INFO                                                                                                    |                                                                                             | Orammay Lan Angelas La Tran Turk. If Incurs<br>and 5, 2002 - Ang 14, 2022                                                                                                    |                                               |
| custor: Sans Smith J Phase: 5554445555                                                                                                    | 🖬 is traveling 📁                                                                            | Actions: Charge Highly - Center Highly - Ani An Support - Spin Mith How - In                                                                                                    | a res - fee hales                             |
| Contact Information for this Topy<br>Communications of the Topy<br>SS54445555 - Charge                                                                                                    |                                                                                             | Addieg moder/comp                                                                                                    | /                                             |
| These contact details and he stort in the articese for all traveliers. The details may be used by the artic<br>mixture schedule charges or cancellations.<br>Or provide individual datable per mawker.                | he to contact the transien in case of last                                                  | The Entertheric Count C House State State | ent Decements:<br>scarce effend and deciment. |
| Appge Dawlink                                                                                                    |                                                                                             |                                                                                                    |                                               |
| TITLE         FIRET HAME *         MIDELS NAME ·····         LASY HAME *         Mat           400151         12         Smith         23                                                                             | e de authi<br>=   Mar =   1990 =   ● al   C #                                               |                                                                                                    |                                               |
| C SAVE ALCOHOL                                                                                                    | anticonautry<br>United States —                                                             |                                                                                                    |                                               |
| Constituted Professional                                                                                                    |                                                                                             |                                                                                                    |                                               |
| Carel                                                                                                    | Quere Certy Bank Certy - Telast High                                                        |                                                                                                    |                                               |
|                                                                                                    |                                                                                             | Contractory Contractory                                                                                                    |                                               |

| Ξ  | Steps               |                   | Notes                                                                                                    |
|----|---------------------|-------------------|----------------------------------------------------------------------------------------------------|
| 1. | Press TICKET FLIGHT | • E<br>• F<br>• V | Book flow will show Ticket Flight option<br>From the Trip Services Page press the Ticket Flight<br>Will land on the payment page |

|   | Burley Autority                                                                                                    | vices                                                                                                    |                                                                                                    |                                                                                                    |                                                                                                    | Sarah Smith                                                                                                    |
|---|----------------------------------------------------------------------------------------------------|----------------------------------------------------------------------------------------------------|----------------------------------------------------------------------------------------------------|----------------------------------------------------------------------------------------------------|----------------------------------------------------------------------------------------------------|----------------------------------------------------------------------------------------------------|
|   | ADA BAT CHART                                                                                                    | 22 - Summy August 14.                                                                                                    | Posta                                                                                                    |                                                                                                    |                                                                                                    | ADOR ANY OF                                                                                                    |
|   |                                                                                                    |                                                                                                    |                                                                                                    |                                                                                                    |                                                                                                    |                                                                                                    |
|   | O CHARGER                                                                                                    | + Auto Payment Math                                                                                                    |                                                                                                    |                                                                                                    |                                                                                                    |                                                                                                    |
|   | SERVICES READY                                                                                                    | TO BE FAID                                                                                                    |                                                                                                    |                                                                                                    | COST                                                                                                    |                                                                                                    |
|   | 247 Support                                                                                                    |                                                                                                    |                                                                                                    |                                                                                                    | 1/02 960.00                                                                                                    |                                                                                                    |
|   | Automatically Ad<br>Pairs on a should                                                                                                    | tet fie                                                                                                    |                                                                                                    |                                                                                                    | 602018100.00                                                                                                    | 1                                                                                                    |
|   | Cone-may Los Ang                                                                                                    | prints to Name York                                                                                                    |                                                                                                    |                                                                                                    | 450 \$2,597,20                                                                                                    | Sale Payment                                                                                                    |
|   | Charles service has                                                                                                    |                                                                                                    |                                                                                                    | Total to be paid.                                                                                                    | USD \$2,597.28                                                                                                    |                                                                                                    |
|   | SERVICE REQUIR                                                                                                    | NG ACTION                                                                                                    |                                                                                                    |                                                                                                    | COST                                                                                                    |                                                                                                    |
|   | Svagestini Plann                                                                                                    | ng Per                                                                                                    |                                                                                                    |                                                                                                    | USD \$50.00                                                                                                    | Add free                                                                                                    |
|   |                                                                                                    |                                                                                                    | Outst                                                                                                    | andreg holones:                                                                                                    | 150 550.00                                                                                                    |                                                                                                    |
|   |                                                                                                    |                                                                                                    |                                                                                                    |                                                                                                    |                                                                                                    |                                                                                                    |
| - | INSURANCE OFFE                                                                                                    | UN05.                                                                                                    |                                                                                                    |                                                                                                    |                                                                                                    |                                                                                                    |
|   | As some jurisdictors                                                                                                    | require travel insurance                                                                                                    | to be offered to all cherrs                                                                                                    | ADX includes messaging                                                                                                    | an all client documents a                                                                                                    | third any insurance                                                                                                    |
|   | products that have be                                                                                                    | are and or declared, if it                                                                                                    | our arrent Nats Samerr sold (Pa                                                                                                    | migh ADI, documents add                                                                                                    | autoristically renait this                                                                                                    | oesal.                                                                                                    |
|   | Insurance Offerent                                                                                                    |                                                                                                    |                                                                                                    |                                                                                                    |                                                                                                    |                                                                                                    |
|   | Our this option when                                                                                                    | you have sent a quime h                                                                                                    | is, praivel, prints second po Aprila                                                                                                    | closes, and they have not                                                                                                    | ustBourges Aut                                                                                                    |                                                                                                    |
|   | Circurance Purchase                                                                                                    | HETH ADR                                                                                                    |                                                                                                    |                                                                                                    |                                                                                                    |                                                                                                    |
|   | This option is only available of the second                                                                                                    | stable when trouxation h                                                                                                    | as been sold or involved v                                                                                                    | A AGR. Return to the THp<br>A TR work the option will be                                                                                                    | Services Page to purite &                                                                                                    | sel murania using                                                                                                    |
|   | Contraction of the second                                                                                                    | a provide for an engineer                                                                                                    | to P. delet's and density in                                                                                                    | Para and the decision with a                                                                                                    | is which carried projection                                                                                                    |                                                                                                    |
|   | Consumor Pyrchas                                                                                                    | și<br>Contra contra contra contra contra                                                                                                    |                                                                                                    |                                                                                                    |                                                                                                    |                                                                                                    |
|   | vie this option if you or public                                                                                                    | Neve said muranity to y                                                                                                    | our creat and have not to                                                                                                    | record through ADX. Pleas                                                                                                    | a provide the name of the                                                                                                    | 4 summer bodyst                                                                                                    |
|   |                                                                                                    |                                                                                                    |                                                                                                    |                                                                                                    |                                                                                                    |                                                                                                    |
|   |                                                                                                    |                                                                                                    |                                                                                                    |                                                                                                    |                                                                                                    |                                                                                                    |
|   |                                                                                                    |                                                                                                    |                                                                                                    |                                                                                                    |                                                                                                    |                                                                                                    |
|   | - Trouvance Offices                                                                                                    | and Deciried                                                                                                    |                                                                                                    |                                                                                                    |                                                                                                    |                                                                                                    |
|   | Transient Offered     Oncore this option if y                                                                                                    | and Deckned<br>Nonhave offered your d                                                                                                    | entionel insurance and t                                                                                                    | they have charged with to pu                                                                                                    | ethase a policy through                                                                                                    | pro, Alexandre Mais                                                                                                    |
|   | <ul> <li>Insurance Offered.</li> <li>Oncore this option if your clarks to</li> </ul>                                                                                                    | and Declaned<br>you have othered your it<br>as purchased an insuriar                                                                                                    | ent travel insurance and t<br>ce policy themselves                                                                                                | they have chased with to ju                                                                                                    | erfase a policy through j                                                                                                    | jeu Alsi de Trà                                                                                                    |
|   | Choose this option if your class to payment your class to payment your class.                                                                                                    | and Declined<br>you have offered your th<br>as punchated an insuran<br>S                                                                                                    | ent towar insurance and t<br>ce policy thermalies                                                                                                 | they have charged with to gu                                                                                                    | echase a policy through                                                                                                    | you, Alair ose this                                                                                                    |
|   | Trauranie Officier     Diologi Bis option P<br>spiller P your diests     PAYINENT DETAIL:                                                                                                    | and Declared<br>on have offered your d<br>to purchased an insuran<br>is<br>to booth costs                                                                                                    | ant travel insurance and t<br>ce policy themselves.                                                                                               | they have charsen met to ge                                                                                                    | erfuse a policy through ;                                                                                                    | pena, Aksie une their<br>EDAY Relatives advector                                                                                                    |
|   | Organization of Office E.     Organization of space libes of your classes.     PAYMENT DETAILS     O     PAYMENT DETAILS     O     PAYMENT AUTOMNT                                                                                                    | and Declined<br>you have offered your d<br>as purchased an insuran<br>s<br>though costs                                                                                                    | ent travel travels and t<br>cs policy Thermalium.<br>1/10: 82.001-26                                                                              | they have chosen with 60 pc                                                                                                    | ethuse a pinký through j<br>D viti Ga                                                                                                    | prija, Aktio jeles Merit<br>Refer Britlandt Balersteitt                                                                                                    |
|   | Парканов Облекс     Облекства едная А<br>аднов Аурастана А<br>аднов Аурастана А<br>Антикала оделана     Облекства<br>Антикала оделана     Облекства<br>Антикала оделана     Склонослав вымя                                                                                                    | and Declared<br>you have othered your to<br>as purchased an insurian<br>to<br>the theory out of the<br>Theory Name                                                                                                    | ent travel reverses and t<br>copolicy themselves.<br>settle state 1-26                                                                            | they have sharper out 66 ps                                                                                                    | ertinie a piłky through j<br>D viti Gr                                                                                                    | pena, Aksia yate Musi<br>Khiyi Ballavis adoonots                                                                                                    |
|   | Insurant Office     Concentration genese by     uptioner by our cleans to     PAYINEINT DETAILS     Destation American     Contro-equipte balance     Topologies balance     Topologies balance     Topologies balance                                                                                                    | and Declined<br>you have othered your to<br>es purchased an insurian<br>s<br>tonum costs<br>prist Name                                                                                                    | ent travel inverses and t<br>co poly themselves<br>uso k2.501.26<br>Last Name                                                                     | hey have shoose exit to go<br>addressi                                                                                                    | ethuse a pikky through<br>O with Ou<br>Optimus                                                                                                    | proje Alico voje Minis<br>KNAT BOLI POL ALICONE SE                                                                                                    |
|   | Insurance Office     Coordinate provides the opposed by opposed by oppos                                                                                                    | and Destined<br>non-inferred pour it<br>as purchased an insuran<br>to<br>the Country Cool<br>First Name                                                                                                    | ent travel reverses and t<br>co poly themselves<br>sito 42.081.26<br>Latt Name                                                                    | they have sharper with 60 ps<br>addresses                                                                                                    | ethuse a pinhy through<br>O with Ou<br>Optimum                                                                                                    | poy, ako use truc                                                                                                    |
|   | Insurance Office     Concentration of Office     Concentration     Concentration     Concentration     Concentration     Concentration     Concentration     Concentration     Concentration     Concentration     Concentration     Concentration                                                                                                    | end Destineed<br>non-non-inflered pour di<br>es purchased an trouvier<br>a treatment cono<br>final numer<br>v                                                                                                    | ent travel traverse and t<br>to policy thermalives.<br>Setto 42.001-26<br>Setto Harrine                                                           | Hwy have shasen not to p<br>appress<br>2011<br>counters                                                                                                    | ethuse a pikky through y                                                                                                    | pos, Alas que this<br>com assume asceneta                                                                                                    |
|   | Annurance Offeret     Annurance Offeret     Summer Fryour Unsets     PATHEENT DUTARL     PATHEENT DUTARL     ANNURAT     CARD-SCHER SHARE     CARD SUMMER     CARD SUMMER                                                                                                    | and Destined<br>non-token of your di-<br>as purchased an trouvier<br>a timeth cono<br>Priot Name                                                                                                    | ent travel revraces and to poly themselves.<br>Setto same 28<br>Last Name                                                                         | apontas<br>Lata<br>Lata<br>Lata<br>Lata                                                                                                    | ectivase a pointry through y                                                                                                    | pos, Alas use this<br>chi'l Bhilinic above th<br>w                                                                                                    |
|   | <ul> <li>Reparate Offered</li> <li>Reparate Offered</li></ul>                                                                                                    | and Declined<br>prochase othered your do<br>as purchased an trouvier<br>sector of the sector of the sector<br>final Name                                                                                                    | ent travel inverses and t<br>co policy themselves.<br>sistoris2.not.28<br>Last Name                                                               | Hey have shoops out to p<br>ADORTS<br>LITE<br>CREATE<br>STATISTOCIMUM<br>20197514, CEDE                                                                                                    | ethuse a polity through y                                                                                                    | you, Alain une this<br>IONY BILLINE ABOVE IS<br>W                                                                                                    |
|   | <ul> <li>Museaner Offered.</li> <li>Museaner Offered.</li> <li>Museaner Offered.&lt;</li></ul>                                                                                                    | and Declined<br>on have offered your do<br>as purchased an insuran<br>s<br>minimum cost<br>Pinst Name<br>w                                                                                                    | ent travel inverses and t<br>co poly themselve).<br>SHO-52.501.28<br>Last Name                                                                    | hay huve sheoon out 60 pc<br>ADDRESS<br>LOIS<br>COUNTRY<br>STATUPEOUNCY<br>2019/02/14, CODE                                                                                                    | ethuse a polity through y                                                                                                    | pou, Alus une this<br>CNY BULINE ABOVE TH<br>W                                                                                                    |
|   | <ul> <li>В паравано Оченей.</li> <li>В паравано Пуше Пуше Пуше Пуше Пуше Пуше Пуше Пуше</li></ul>                                                                                                    | and Destined<br>non-tuber of year of<br>as purchased an insuran<br>as purchased an insuran<br>as a final that the<br>final having<br>w                                                                                                    | ent travel investore and t<br>co policy themselves<br>uso x2.00126<br>Last Name                                                                   | Hey have shoops out to p<br>adorestia<br>2015<br>Castor<br>Statuestatic case                                                                                                    | ethuse a polity through y                                                                                                    | you, Alas use this<br>INY 2014 of the second second<br>INY 2014 of the second second<br>INY 2014 of the second second second<br>INY 2014 of the second second sec                                                                                                    |
|   | <ul> <li>В паралося Облессі.</li> <li>В паралося Облессі.</li> <li>РАУМИЛАТ DITARLI</li> <li>В чаладі алапурацій</li> <li>В чаладі алапура</li> <li>СКЛОносціяз Імалаў</li> <li>СКЛОносціяз Імалаў</li> <li>СКЛОносціяз Імала</li></ul>                                                                                                    | and Destined<br>non-tuber differed pour di<br>as purchased an trouvier<br>a timeter caso<br>prod Harms<br>we<br>considered impacts the<br>considered impacts that<br>a total assess products                                                                                                    | ent travel inverses and the poly thermalyes.                                                                                                    | Hey have chosen with 60 pc<br>#DONTES<br>CONTES<br>CO | ethuse a pinky through y                                                                                                    | pos, Alas une this<br>new Bellines above the<br>w<br>w<br>cluster the (feets)                                                                                                    |
|   | <ul> <li>В тариания Облеса.</li> <li>В тариания Облеса.</li> <li>В тариания Гуси Шана Та</li> <li>В талака аншина</li> <li>В талака аншина</li> </ul>                                                                                                    | and Declined<br>non-token direct pour di<br>as purchased an trouvier<br>b<br>trout nume<br>for a training<br>trout nume<br>color adove responses that<br>dit card hardbox - responses that<br>dit card hardbox - responses that<br>dit card hardbox - responses that                                          | ent travel inverses and to<br>policy thermalwey.<br>sato 42.001-26<br>Last Harms<br>w<br>to poul collect and water per<br>on date and well-calor. | ADDRESS<br>ADDRESS<br>LINS<br>CONSTRUCTION<br>CONSTRUCTION<br>CONSTRUCTI                                                                                                    | ethase a pikky through y Contract of the second settemation, in and agree that you that you that                                                                                                    | peop Alice une that<br>CNVT RELEASE Adverse for<br>we<br>schulling the density<br>opported the careful<br>schulling the density                                                                                                    |
|   | <ul> <li>В таушанов Облеса.</li> <li>В таушанов Облеса.</li> <li>В таушанов Облеса.</li> <li>В тауша по учист таята</li> <li>В тауша по учист таята</li> <li>В тауша по учист таята</li> <li>В тауша по учист таята</li> <li>В тауша по учист таята</li> <li>В тауша по учист таята</li> <li>В тауша по учист таята</li> <li>В тауша по учист таята</li> <li>В тауша по учист таята</li> <li>В тауша по учист таята</li> <li>В тауша по учист таята</li> <li>В тауша по учист таята</li> <li>В тауша по учист таята</li> <li>В тауша по таята</li> <li>В тауша по учист таята</li> <li>В тауша по таята</li> <li>В тауша по таята</li> <li>В таята</li> <li>В тауша по таята</li> <li>В тауша по таята</li> <li>В тауша по таята</li> <li>В тауша по таята</li> <li>В таята</li> <li>В тауша по таята</li> <li>В тауша по таята</li> <li>В таята</li> <li>В таята</li> <l< td=""><td>and Declined<br/>no have offered your do<br/>a purchased an total and<br/>a purchased an total and<br/>a total total<br/>finit Harms</td><td>ent travel inverses and to<br/>composity thermodynesis<br/>unto A2.001-26<br/>Last Name</td><td>Hey have shown with 60 pt<br/>#00mm8<br/>EXM<br/>EXM<br/>EXM<br/>EXM<br/>EXM<br/>EXM<br/>EXM<br/>EXM<br/>EXM<br/>EXM</td><td>ethase a pikky through y Contract of the information. You and any set that you have</td><td>you, Alui use this<br/>CNY BULFICE administra<br/>CNY BULFICE administra<br/>CNY<br/>Policing The Literity<br/>County The Literity<br/>County The Lite</td></l<></ul> | and Declined<br>no have offered your do<br>a purchased an total and<br>a purchased an total and<br>a total total<br>finit Harms                                                                                                    | ent travel inverses and to<br>composity thermodynesis<br>unto A2.001-26<br>Last Name                                                              | Hey have shown with 60 pt<br>#00mm8<br>EXM<br>EXM<br>EXM<br>EXM<br>EXM<br>EXM<br>EXM<br>EXM<br>EXM<br>EXM                                                                                                    | ethase a pikky through y Contract of the information. You and any set that you have                                                                                                    | you, Alui use this<br>CNY BULFICE administra<br>CNY BULFICE administra<br>CNY<br>Policing The Literity<br>County The Literity<br>County The Lite |
|   | <ul> <li>Владная Облессі.</li> <li>Владная у Облесті у удіте буда става ба<br/>одіте буда става ба<br/>познава англича</li> <li>Владная да става става става става става<br/>сала положи става става става става<br/>сала положи става става става<br/>сула положи става става става<br/>сула положи става става</li></ul>                                                                                                    | and Declined<br>non-hove offered your do<br>as purchased an insurant<br>sector advancement of the<br>first Harms<br>bit card number, experien-<br>and expressions does not any or<br>the sector of the sector of the<br>distant number, experien-<br>and expressions does not you an<br>entry to chore you ar | ent travel inverses and its poly themselves.                                                                                                    | Hey have shown with 60 pt<br>#00mm<br>2011<br>2011<br>2010<br>2010<br>2010<br>2010<br>2010                                                                                                    | ethese a policy through y Contractor Contractor Contrac | prov. Alloci une this:<br>KNY BOLLPEC Allocated<br>W<br>Klubbing the identity<br>obtaining the identity<br>obtaining the identity<br>obtaining the identity<br>obtaining the identity<br>obtaining the identity<br>obtaining the identity<br>obtaining the identity                                                                                                    |

| ××= | Steps                              |                                                                                 | Notes                                                                                                    |
|-----|------------------------------------|---------------------------------------------------------------------------------|----------------------------------------------------------------------------------------------------|
| 2.  | Select services to process payment | • (<br>• (                                                                      | Check services to process payment<br>Incheck services to remove from payment process                                                                                                    |
| 3.  | Add services fee – as required     | •                                                                               | Add planning fees<br>Add 24/7 VIP support                                                                                                    |
| 4.  | Select insurance offering          | • \$                                                                            | hows in Terms and Condition of client itinerary                                                                                                    |
| 5.  | Add credit card information        | • A<br>• E                                                                      | NDX does NOT pull in or store credit card information<br>Inter CC information including billing address                                                                                                    |
| 6.  | Read T&C's and check box           | • }<br>k                                                                        | <i>You cannot continue to ticketing without checking the pox</i>                                                                                                    |
| 7.  | Press PAY AND TICKET button        | <ul> <li>I.</li> <li>I.</li> <li>T</li> <li>f</li> <li>I.</li> <li>c</li> </ul> | F ticketing fails, a message will appear at the top<br>etting you know it did not go through<br>Ticketing may fail due to credit card decline, possible<br>Traud detected, ADX processing errors<br>F ticketing fails, please reach out to ADX support for<br>Issistance with next steps |

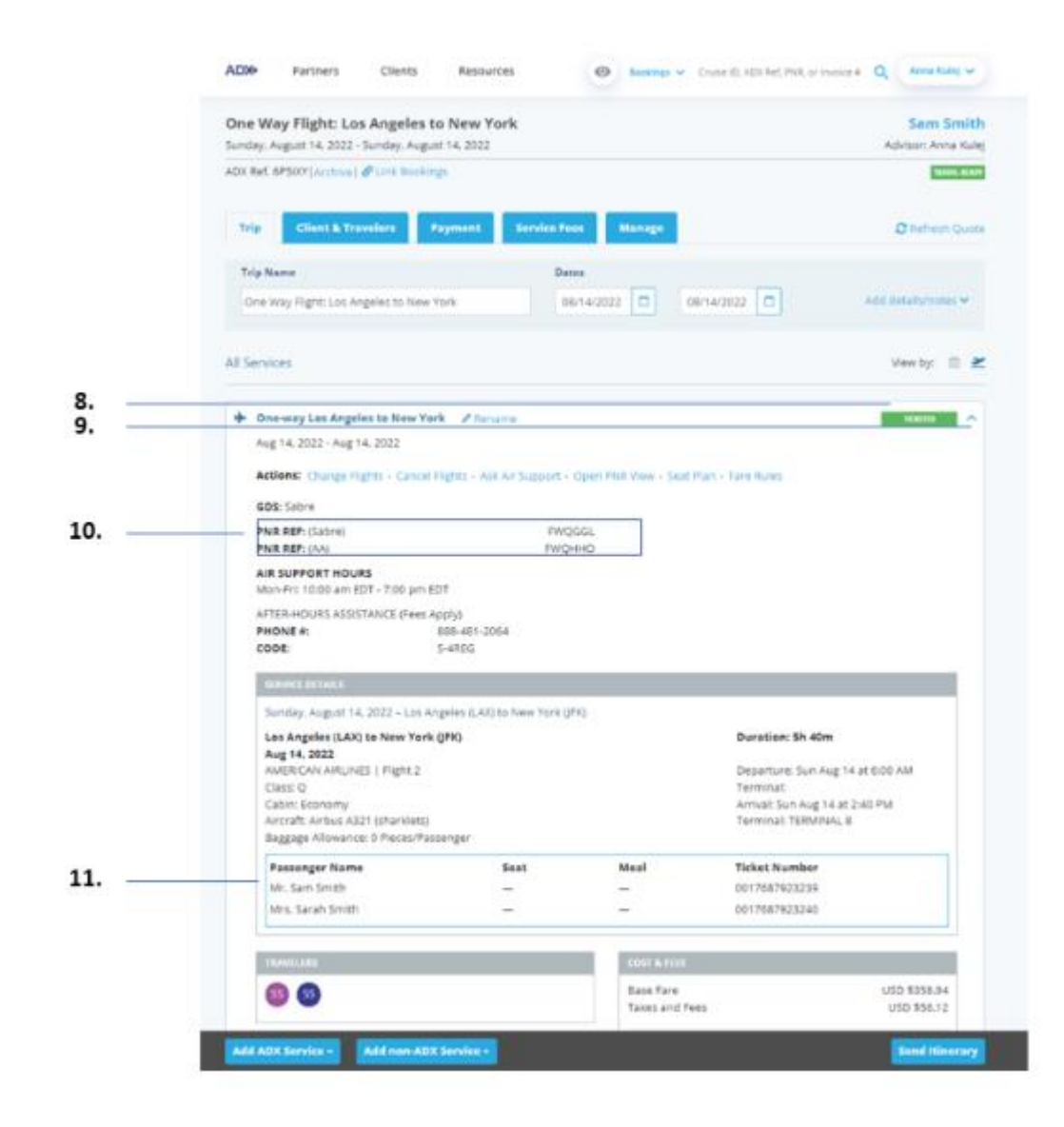

| žΞ  | Steps                     |             | Notes                                                                       |
|-----|---------------------------|-------------|-----------------------------------------------------------------------------|
| 8.  | Verify TICKETED status    | • C<br>• It | On Trip Services page TRIP tab<br>tinerary status will reflect ALL services |
| 9.  | Press V to expand details | •           |                                                                             |
| 10. | Verify airline references | • V         | Vill ONLY appear on client documents once ticketed                          |
| 11. | Verify ticket numbers     | •           |                                                                             |